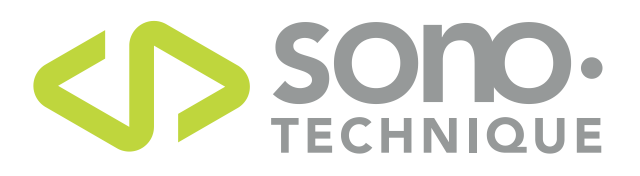

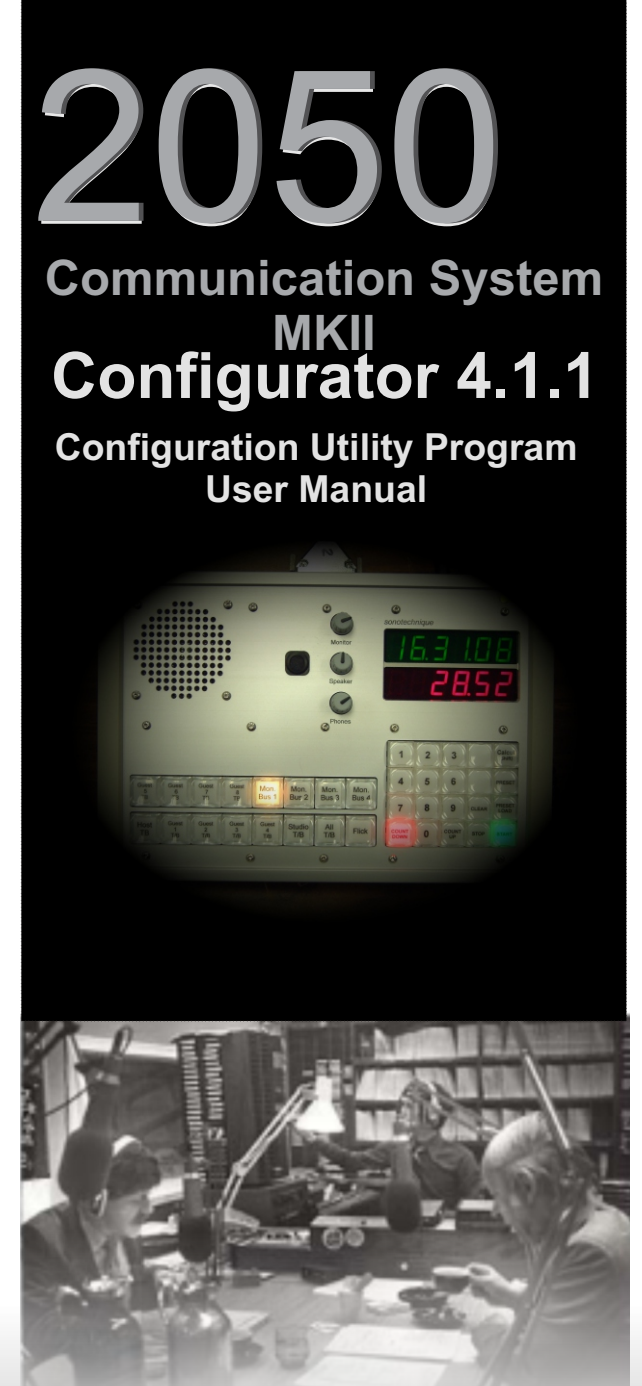

## **Radio STUDIO**

2050 Comunication System **Configurator 4.1.1** Configuration Utility Program User Manual

#### **Table of Contents**

#### Page

| 1.  | Loading, Creating and Saving Configuration File |
|-----|-------------------------------------------------|
| 2.  | Configure menu                                  |
| 3.  | Hardware Setup Window                           |
| 4.  | AutoMute Setup Window                           |
| 5.  | Signalization Setup Window6                     |
| 6.  | Routing Setup Window                            |
| 7.  | Timer Setup Window                              |
| 8.  | Midi Setup Window                               |
| 9.  | Switch Programming Manager Window               |
| 10. | Events Programming Manager Window               |
| 11. | Local Inputs Programming Manager Window 14      |
| 12. | Group's Programming Manager Window              |
| 13. | Tallies (Auto) Programming Window    16         |
| 14. | DCA Programming Manager Window 16               |
| 15. | Saving Your Work                                |
| 16. | Online System Configuration 18                  |
| 17. | Communication Port Configuration                |
| 18. | Sending Configuration to 2050 System            |
| 19. | Request firmware version from 2050 System 20    |
| 20. | Sending New Firmware to 2050 System 20          |

#### Credits

SONO-

Author: Paul Delisle, Product Designer

The "Configurator 4.1.x" is an utility program needed to create, manage & upload/download a configuration file required by the 2050 system to do what you expect of it. Although this program is used to connect with the 2050 frame, it will work on a configuration file stored on your PC, therefore this program is usually used offline until time to connect for uploading. Note that this version is still backward compatible with the original 2050 system. It has new feature restricted to the new 2050MK2 system.

#### **Program startup**

When the program start, it will load the 2050 initialization file "2050sys.ini"

This file contain the actual function listing for the current firmware.

PLEASE do not modify this file, You may render the program inoperable.

After loading the initialization file, the program will give you this statement about the required firmware (May vary).

Click OK when you've taken note of it.

| Warni                                         | ng                                                                                              |                                                                                                    |
|-----------------------------------------------|-------------------------------------------------------------------------------------------------|----------------------------------------------------------------------------------------------------|
| 1                                             | This version should be used with the 2050 turret system firmware<br>Select Open or New to start | MK1 Ver. 1.8.x or MK2 Ver. 1.0.x only                                                                                                  |
|                                               | OK                                                                                              |                                                                                                    |
| The main win<br>File, Configu<br>They are des | ndow show 3 pull-down menus.<br>Ire & Connect<br>scribed below.                                 | 2050 system configurator 4.1.1  File Configure Connect                                                                                 |
| File                                          |                                                                                                 | 2050 system config      File Configure Connect                                                                                         |
| Loading, Crea                                 | ating and Saving Configuration File                                                             | VS New Ctrl+N                                                                                                    |
| Use the pull of                               | lown menu to create, open, save or create a                                                     | Open Ctrl+O<br>Save as Ctrl+S                                                                                                    |
| configuration<br>(A proper con                | file.<br>figuration file has the .s19 extension).                                               | About<br>Exit Ctrl+X                                                                                                    |
| New                                           |                                                                                                 | Hardware Generation Selection                                                                                                    |
| Clicking new                                  | will ask you to confirm that your system is a Mk2                                               | Is this a MK2 system ?                                                                                                    |
| generation. T                                 | hen it will create a default configuration for you to edit.                                     | Yes No                                                                                                    |
| About                                         |                                                                                                 | About Configurator 4.1.1                                                                                                    |
| Clicking abou                                 | t will give you the program information.                                                        | Version 4.1.1<br>2050 System configuration<br>program                                                                                  |
| System info is                                | s a windows utility that give you information about your                                        | Sonotechnique PJL Inc. 1994-2011<br>By Paul detiste                                                                                    |
| computer.                                     |                                                                                                 | This version should be used with the 2050 funct system firmware MK1 Ver. 1.8.x or MK2 Ver. 1.0.x only www.sonotechnique.ca System Info |
|                                               | Paga 1                                                                                          |                                                                                                    |

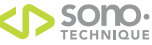

 $\gg$ 

File

#### Configure

This is where you will go through each sub menu to define the hardware that you have and also define the function(s) for each switches, GPI, Events, etc

Here is an short explanation for the different sub menus.

#### Hardware setup.

Define the hardware that is installed on your 2050 system.

#### Automute / Mic Group.

Assignment of microphones for Studio, CRM & usage.

#### Signalizations.

Assignment of microphones for signalizations (ex: On air light)

#### Routing Setup.

Definitions of default bus monitoring.

#### Timer Setup.

Timer options configuration.

#### Midi Setup.

Configuration of the system Midi parameters.

#### Switches Programming.

This is where you assign functions to turret switches.

#### Events Programming.

This is where you assign functions when define system events occur.

#### Local Input Programming.

This is where you assign functions to the system GPI inputs. The Main GPI & the first optional 2059 card (If present).

#### Groups Programming.

If 4 functions per switch is not enough, you might want to use Groups. Each of the 48 groups can hold another 4 functions.

#### Tallies (Auto).

Used to attach tallies to programmed switches.

#### DCA setup.

You assign volume control & define fixed level here.

| 2 | 050 s ste    | m configurator 4. |  |  |  |  |
|---|--------------|-------------------|--|--|--|--|
|   | Configure    | Connect           |  |  |  |  |
|   | Harware      | setup             |  |  |  |  |
|   | AutoMut      | e / Mic Group     |  |  |  |  |
|   | Signaliza    | ition             |  |  |  |  |
|   | Routing      | Setup             |  |  |  |  |
|   | Timer setup  |                   |  |  |  |  |
|   | Midi setup 🕨 |                   |  |  |  |  |
|   | Switches     | programming       |  |  |  |  |
|   | Events p     | programming       |  |  |  |  |
|   | Local Inp    | outs programming  |  |  |  |  |
|   | Groups p     | programming       |  |  |  |  |
|   | Tallies (A   | Auto)             |  |  |  |  |
|   | Dca setu     | ıp                |  |  |  |  |
|   |              |                   |  |  |  |  |

#### **Hardware Setup**

You define your hardware with this window.

- Facts:
- 1- The ID number is assigned by jumpers located the 2053 cards, so the turret ID is define by the 2053 card that it is attached to).
- 2- The Lowest the ID, the highest the priority in calls (TB) meaning that the an ID0 call will override an ID 3 call.
- 3- A turret with 44 switches but with a timer keypad is in fact a 24 switch turret + timer keypad and NOT a 44 switches turret.
- 4- All the other frame cards of the same model have an ID to identify them to the CPU. So the first 2054 card must have the ID0 and has nothing to do with the turret ID0.

#### Turret setup.

Define the presence, the switch configuration with or without timer keypad & decide what Xbus Control it will follow, the activation of an xbus mute the turret speaker and activate the local red led, The Xbus are define on the Automute window.

#### Optional card(s) presence.

Let you define the presence of optional cards. As you see there is a minimum of one 2054 card (monitor card).

#### Fan Speed.

Set the fan speed at the highest possible speed that you can tolerate the noise.

#### Misc.

All On tally = Any Mic on. Well, self explanatory.

#### Refresh.

If checked, the main CPU will send the DCA & routing data to the frame card regardless if there a change.

If unchecked, the data will be sent only if there a change. (The update Cycle time been shorter)

#### Hardware Generation.

The hardware generation is selected here. It is critical that you make the right selection.

The Mk2 selection will enable some new features available only on Mk2 system.

The configuration file is built differently, a bad selection will make the configuration file useless

| 🔑 Hardware setup                                                                                                    | N                                                                                                    |                                                                                                    |                                                                                                    |                                                                                                   |                                                                                                   |                                                                                                   |
|----------------------------------------------------------------------------------------------------|----------------------------------------------------------------------------------------------------|----------------------------------------------------------------------------------------------------|----------------------------------------------------------------------------------------------------|---------------------------------------------------------------------------------------------------|---------------------------------------------------------------------------------------------------|---------------------------------------------------------------------------------------------------|
| Turret setup<br>Turret presence<br>Turret ID 0 ▼ Yes<br>Turret ID 1 ▼ Yes<br>Turret ID 2 ▼ Yes<br>Turret ID 3 ▼ Yes<br>Turret ID 4 ▼ Yes<br>Turret ID 5 ▼ Yes<br>Turret ID 6 ■ Yes<br>Turret ID 8 ■ Yes<br>Turret ID 9 ■ Yes<br>Turret ID 10 ■ Yes<br>Turret ID 10 ■ Yes | Switch Configuration         4       8       16       20       24         I       I       I       I       I         I       I       I       I       I | With<br>Timer<br>44 Keypad<br>↓ Yes<br>↓ Yes | Follow<br>Xbus 1<br>Control<br>✓ Yes<br>✓ Yes<br>✓ Yes<br>✓ Yes<br>✓ Yes<br>✓ Yes<br>✓ Yes<br>✓ Yes<br>✓ Yes<br>✓ Yes<br>✓ Yes<br>✓ Yes | Follow<br>Xbus 2<br>Control<br>Yes<br>Yes<br>Yes<br>Yes<br>Yes<br>Yes<br>Yes<br>Yes<br>Yes<br>Yes | Follow<br>Xbus 3<br>Control<br>Yes<br>Yes<br>Yes<br>Yes<br>Yes<br>Yes<br>Yes<br>Yes<br>Yes<br>Yes | Follow<br>Xbus 4<br>Control<br>Yes<br>Yes<br>Yes<br>Yes<br>Yes<br>Yes<br>Yes<br>Yes<br>Yes<br>Yes |
| Fan Speed<br>C 1/4 C 1/2 C 3/<br>Misc.<br>✓ All On Tally = Any M<br>✓ Dummy tallies 1-4 w<br>└ Caller Side Tone Dis<br>Refresh<br>Retresh<br>Routing / DCA data a<br>updated                                                                                             | Andware Gen                                                                                                    | eration<br>MK2<br>I Bus Enable<br>I Bus Enable                                                                                                    | 2056 He<br>© 0 0<br>2057 Qu<br>© 0 0<br>ed<br>ed<br>on 2051 l<br>ed on 2051 l                                                           | adphone ar<br>1 C 2<br>ad analog s<br>1 C 2<br>External out                                       | np cards<br>C 3 C 4<br>slate cards<br>C 3 C 4                                                     |                                                                                                   |
| Cancel                                                                                                    |                                                                                                    |                                                                                                    |                                                                                                    | ок                                                                                                |                                                                                                   |                                                                                                   |

#### Second Call Bus feature

See related application note before enabling this new feature.

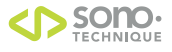

## 2050 Comunication System Configurator 4.1.1 Configuration Utility Program User Manual

| 🖻 Mute2050 📃 🗖 🔀                                                                                     |                                                                                                    |                                                                                                    |                                                                                      |                                                                      |                                                                                      |                                                                      |
|----------------------------------------------------------------------------------------------------|----------------------------------------------------------------------------------------------------|----------------------------------------------------------------------------------------------------|--------------------------------------------------------------------------------------|----------------------------------------------------------------------|--------------------------------------------------------------------------------------|----------------------------------------------------------------------|
| Xbus 1<br>AutoMute<br>Normalized<br>to 2054 ID0<br>Path A                                            | Xbus 2<br>AutoMute<br>Normalized<br>to 2054 ID0<br>Path B                                                                                             | Xbus 3<br>AutoMute<br>Normalized<br>to 2054 ID1<br>Path A                                                                          | Xbus 4<br>AutoMute<br>Normalized<br>to 2054 ID1<br>Path B                            | Micro-<br>phones<br>Group A                                          | Micro-<br>phones<br>Group B                                                          | Micro-<br>phones<br>Usage                                            |
| Mic 1<br>Mic 2<br>Mic 3<br>Mic 4<br>Mic 5<br>Mic 6<br>Mic 7<br>Mic 8                                 | ▼       Mic 1         ▼       Mic 2         ▼       Mic 3         ▼       Mic 4         ▼       Mic 5         Mic 6       Mic 7         ✓       Mic 8 | <ul> <li>Mic 1</li> <li>Mic 2</li> <li>Mic 3</li> <li>Mic 4</li> <li>Mic 5</li> <li>Mic 6</li> <li>Mic 7</li> <li>Mic 8</li> </ul> | ☐ Mic 1<br>☐ Mic 2<br>☐ Mic 3<br>☐ Mic 4<br>☐ Mic 5<br>☐ Mic 6<br>☐ Mic 7<br>☐ Mic 8 | Mic 1<br>Mic 2<br>Mic 3<br>Mic 4<br>Mic 5<br>Mic 6<br>Mic 7<br>Mic 8 | └ Mic 1<br>└ Mic 2<br>└ Mic 3<br>└ Mic 4<br>└ Mic 5<br>└ Mic 6<br>└ Mic 7<br>└ Mic 8 | Mic 1<br>Mic 2<br>Mic 3<br>Mic 4<br>Mic 5<br>Mic 6<br>Mic 7<br>Mic 8 |
| Console Mute Ty C Via 2053 Inst Latched cont C Eulsed Conta OA2K, OA3K Pulsed Conta Midi AudioAtta W | pe<br>ert.points<br>tacts<br>icts with Channel N<br>, Sirius<br>ccts with Channel C                                                                   | Pulsed C<br>Internal C<br><b>6</b>                                                                                                 | ontact Timeout<br>ycle Changing th<br>unstable for<br>default valu<br>risk !         | iis value may reni<br>pulsed mute cor<br>e is 6. Modificatio         | der the system<br>trol. The<br>on is at your                                         |                                                                      |
| C AudioArts, Wheatstone<br>Distinct On / Off GPI with active high tally                              |                                                                                                    |                                                                                                    | C                                                                                    | ancel                                                                | 0                                                                                    | к                                                                    |

#### **Automute Setup**

You define your automatic mutes and some grouping with this window.

There is in fact 4 mute control signals, called Xbus 1 to 4. It is this mute control bus that is activated when one of the define microphone(s) is ON. By default the 2054 card ID 0 Path A is attached to Xbus 1 and so on as shown. The Optional 2054 cards ID 2 & 3 should be attached to one of those Xbus control line to be automatically muted.

#### Xbus 1 Automute.

You check the microphones that when ON will activate the Xbus 1. (By default, it will mute the 2054 card ID0 path A).

#### Xbus 2 Automute.

You check the microphones that when ON will activate the Xbus 2. (By default, it will mute the 2054 card ID0 path B).

#### Xbus 3 Automute.

You check the microphones that when ON will activate the Xbus 3. (By default, it will mute the 2054 card ID1 path A).

#### Xbus 4 Automute.

You check the microphones that when ON will activate the Xbus 4. (By default, it will mute the 2054 card ID1 path B).

#### Microphone Group A.

You may group microphones here to be used in the Mic group Mute/ON functions. Although there is mention of more then one group, only Group A is presently available.

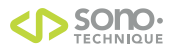

#### Automute Setup (contitued)

#### Microphone usage.

Every microphones that is handle by the 2050 must by checked. The 2050 will manage only the microphones that are checked here.

#### Console mute control type.

<u>Via 2053 insert point.</u> (This mode is not presently implemented) The 2053 slate channel are used to mute the signal from the console channel inserts. This mode is not interactive. Meaning that the console operator won't have a knowledge of mutes activation by the 2050 and vice versa.

#### Latched contacts.

The 2050 will activate latched GPI outputs when a microphone is muted. To tally monitoring from the console. This mode is not interactive master only. Meaning that the console operator will have knowledge of mutes activation but can't put them ON.

<u>Pulsed contact with mute tally.</u> (This mode is not presently implemented) Bidirectional mode. The 2050 monitor the channel mute tally on each selected channels to follow the console operator and activate pulsed GPI outputs when a microphone state has to change. (In fact, the GPI output is activated, the 2050 wait for the tally change then release the GPI output, there is a timeout period, the 2050 won't wait for ever for the acknowledgment).

#### Pulsed contact with ON tally.

Bidirectional mode. The 2050 monitor the channel ON tally on each selected channels to follow the console operator and activate pulsed GPI outputs when a microphone state has to change. (In fact, the GPI output is activated, the 2050 wait for the tally change then release the GPI output, there is a timeout period, the 2050 won't wait for ever for the acknowledgment).

<u>Midi.</u>

Bidirectional mode if the console support bidirectional midi message. The 2050 listen to midi message from the console to track the state on each selected channels. The 2050 transmit midi message to the console when a microphone state has to change. (The content of the messages are programmable in another window)

<u>Distinct contacts with ON tally.</u> (This mode is not presently implemented) Bidirectional mode. The 2050 monitor the channel ON tally on each selected channels to follow the console operator and activate distinct GPI outputs when a microphone state has to change. One GPI output for channel ON and another GPI output for channel OFF.

#### Pulse contact setup.

In Pluse contact with tally mode, this is the amount of time that the CPU will wait for a tally response. 6 is the default value. (70 for the first generation) Don't change this value unless directed to do so. Other value may render the system unstable.

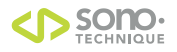

#### Signalization Setup

You define your signalization options with this window.

Only The Auto ONAir 1 is directly attached to frame DB9 Sign connector. The Other Auto ONAir will generate events that can be used to trigger other functions. Those events programming are managed in the Event manager window.

#### Auto OnAir Light 1.

If any of the checked microphones is ON, The DB9 sign red light output will be activated. An event will also be generated.

#### Auto OnAir Light 2 / 3 & 4.

If any of the checked microphones is ON, an event will be generated.

#### Options.

Enabled red light flashing. The Red light output on the Sign. Connector will flash instead of bean solid.( Valid for OnAir 1 only)

Enabled auto green light.

With this option checked, the Green light output on the Sign. Connector will activate when the OnAir 1 is OFF.

Enabled flashing tallies when automated function are engaged.

With this option checked, If a equivalent function is programed on a turret switch, the tally of that switch will flash If the automated version will engage. (Those functions includes the Onair signalizations and the monitor muting)

| 🖻 Signaliza                                                         | Signalization                                                  |                                                                |                                                                |                                                                                                    |  |  |
|---------------------------------------------------------------------|----------------------------------------------------------------|----------------------------------------------------------------|----------------------------------------------------------------|----------------------------------------------------------------------------------------------------|--|--|
| Auto<br>On Air<br>Light 1<br>"Local<br>Sign."<br>✓ Mic 1<br>✓ Mic 2 | Auto<br>On Air<br>Light 2<br>"Event<br>Only"<br>Mic 1<br>Mic 2 | Auto<br>On Air<br>Light 3<br>"Event<br>Only"<br>Mic 1<br>Mic 2 | Auto<br>On Air<br>Light 4<br>"Event<br>Only"<br>Mic 1<br>Mic 2 | Options for On air 1<br>Enable Flashing Red Light<br>Enable Auto Green light<br>Enable flashing tallies while automated<br>functions are engaged |  |  |
| Mic 3     Mic 4     Mic 5     Mic 6     Mic 7                       | ☐ Mic 3<br>☐ Mic 4<br>☐ Mic 5<br>☐ Mic 6<br>☐ Mic 7            | ☐ Mic 3<br>☐ Mic 4<br>☐ Mic 5<br>☐ Mic 6<br>☐ Mic 7            | Mic 3<br>Mic 4<br>Mic 5<br>Mic 6<br>Mic 6<br>Mic 7             | Cancel                                                                                                    |  |  |
| Mic 8                                                               | Mic 8                                                          | Mic 8                                                          | Mic 8                                                          |                                                                                                    |  |  |

#### **Routing Setup**

You define your power up default audio routing with this window.

For each monitoring, select the default source. Ext A & Ext B are available for the 2054 cards only and only locally to the card itself.

#### 2053 Slate Configuration.

Each present 2053 card can be either a slate channel or an external call in / external call out.

This is selected by the check box.

2053 ID8 & up are always programmed as slate channels.

Notes:

A slate channel represent that the input is always routed to the output and that you can TB to it. The TB signal will mixed with the dimmed channel signal.

In external call in / external call out mode, the input is NOT routed to the output. The external in signal is routed to programmed destination when the related function is activated. The external call output generate the TB out signal when the related function is activated.

#### Slate Safety Control.

You can have a slate channel (If checked) to follow a master Enable/Disable Function. So when this function is disabled. Pressing the slate key won't have any effect. You can also decide what is the power up default. Enabled is the factory default. This is available only on the first 8, 2053 cards slate channels.

| Routing Setup                                                                                                    |                                                                                                    |
|----------------------------------------------------------------------------------------------------|----------------------------------------------------------------------------------------------------|
| Source            2053 ID 0           2054 Path A ID 0             2053 ID 1           2054 Path A ID 0             2053 ID 2           2054 Path A ID 1             2053 ID 2           2054 Path A ID 1             2053 ID 2           2054 Path A ID 1             2053 ID 2           2054 Path A ID 1             2053 ID 3           2054 Path A ID 2             2053 ID 4           2054 Path A ID 2             2053 ID 5           2054 Path A ID 2             2053 ID 5           2054 Path A ID 2             2053 ID 6           2054 Path A ID 3             2053 ID 6           2054 Path A ID 3             2053 ID 7           2054 Path A ID 3             2053 ID 7           2054 Path A ID 3             2053 ID 7           2056 1-4 All IDs             2053 ID 9           2053 ID 10             2053 ID 10             2053 ID 11 | 2053 Slate Config.       Slate Safety Control         Aux IO is a slate channel ?       Ckecked channel(s) will follow master enable control ?         Yes       2053 ID 0         Yes       2053 ID 1         Yes       2053 ID 2         Yes       2053 ID 2         Yes       2053 ID 3         Yes       2053 ID 3         Yes       2053 ID 4         Yes       2053 ID 5         Yes       2053 ID 5         Yes       2053 ID 6         Yes       2053 ID 7         Note: 2053 ID 8 to ID11 are always slate channels and Enabled       Power up default for those in the secontrol ? |
| Cancel                                                                                                    | ок                                                                                                    |

#### **Timer Setup**

#### Timer enabled.

You can disable the complete timer subsystem from the 2050 system by un checking this box

#### System Reference.

Select the reference source of your timer. All but the SMPTE selection, let you to enter a time value.

#### Timer Clear Authorized.

Let you decide in which timer state you can actually clear the timer.

#### **Other Options**

<u>Time Code Calculator Enabled.</u> Let you use the calculator function (See timer manual).

On the fly time value entry Enabled. Let you use enter timer value even if the timer is running. (It will stop the timer off course)

<u>Timer Roll over to zero at midnight.</u> If checked the timer will pass to zero at midnight otherwise it will continue with 24:00:00

<u>Memory Enabled.</u> Time vale can be stored and recalled from 10 memory when this box is checked.

<u>Timer Event Enabled.</u> If checked the time related events will be handled. (See event manager window).

<u>Second Timer Enabled.</u> If checked the upper row can become a second timer. (See timer manual).

<u>Timer doesn't stop when zero is reached.</u> If checked the timer won't stop at zero, it will continue counting

<u>Timer Legacy mode support disabled.</u> If checked the timer value entry has to be done with the preset function. (See timer manual)

Timer Preset on bottom row.

If checked and with the preset function engaged, the timer Value entry will be shown on the bottom row.

| 🥺 Timer Setup                                                                                                    |                                                                                               |  |  |  |  |
|----------------------------------------------------------------------------------------------------|-----------------------------------------------------------------------------------------------|--|--|--|--|
| ✓ Timer Enabled System Reference                                                                                 |                                                                                               |  |  |  |  |
| <ul> <li>Internal Cristal</li> <li>SMPTE Time Code</li> </ul>                                                    |                                                                                               |  |  |  |  |
| <ul> <li>Timer Clear Authorized</li> <li>Only on Stop</li> <li>On stop and count up</li> <li>C Always</li> </ul> | <ul> <li>Memory Enabled</li> <li>Timer Event Enabled</li> <li>Second Timer Enabled</li> </ul> |  |  |  |  |
| ☑ Time Code<br>Calculator Enabled                                                                                |                                                                                               |  |  |  |  |
| C On the fly Time value<br>entry Enabled                                                                         | Timer doesn't stop<br>when zero is reached                                                    |  |  |  |  |
| Timer Roll over to<br>zero at midnight                                                                           | ✓ Timer Legacy mode<br>support disabled                                                       |  |  |  |  |
|                                                                                                    | ✓ Timer Preset on<br>bottom row                                                               |  |  |  |  |
| Cancel                                                                                                    |                                                                                               |  |  |  |  |
| ОК                                                                                                    |                                                                                               |  |  |  |  |

#### Midi Setup

With this window, you will define the content of the midi messages sent and receive to activate mute. Note that those midi messages are manage only if the selected console type is midi.

You will also define the content of the midi user message. Those message can be sent regardless of the console type.

So select the midi function that you want to program. Select the status byte, the midi channel, enter the desired Value then click on load. (You must click load for each midi function)

If for all the Mic Mute/ON functions the inputs & outputs messages are the same please check the "Mute inputs same as outputs" checkbox.

If possible you should configure your console not to send an echo of sent midi message. If the console is sending and echo, please check the "Echo Compensation" checkbox.

| 🐺 Midi Setu                                                                                                    | o (Generic)                                                                                             |                                                                                                    |                                                                                                    |                                                                                                    |
|----------------------------------------------------------------------------------------------------|----------------------------------------------------------------------------------------------------|----------------------------------------------------------------------------------------------------|----------------------------------------------------------------------------------------------------|----------------------------------------------------------------------------------------------------|
| Midi Fun<br>progra<br>Mute 1<br>C Mute 2<br>C Mute 3<br>C Mute 3<br>C Mute 4<br>C Mute 5<br>C Mute 6<br>C Mute 7 | tion to be<br>ammed<br>C User 1<br>C User 2<br>C User 3<br>C User 4<br>C User 5<br>C User 6<br>C User 7 | Midi mute<br>inputs<br>Mute IN 1<br>Mute IN 2<br>Mute IN 3<br>Mute IN 4<br>Mute IN 5<br>Mute IN 6<br>Mute IN 7                                      | Status Byte<br>Note Off<br>Note On<br>Polyphonic key pressure<br>Control change<br>Program change<br>Channel pressure<br>Ptich bend change<br>System Messages | Midi Channel<br>C Ch. 1 C Ch. 9<br>C Ch. 2 C Ch. 10<br>C Ch. 3 C Ch. 11<br>C Ch. 4 C Ch. 12<br>C Ch. 5 C Ch. 13<br>C Ch. 6 C Ch. 14<br>C Ch. 7 C Ch. 15<br>C Ch. 8 C Ch. 16 |
| C Mute 8<br>C Mic ON 1<br>C Mic ON 2<br>C Mic ON 3<br>C Mic ON 4<br>C Mic ON 5<br>C Mic ON 6<br>C Mic ON 7       | C User 8<br>C User 9<br>C User 10<br>C User 11<br>C User 12<br>C User 13<br>C User 14<br>C User 15      | C Mute IN 8<br>C Mic ON IN 1<br>C Mic ON IN 2<br>C Mic ON IN 3<br>C Mic ON IN 4<br>C Mic ON IN 5<br>C Mic ON IN 5<br>C Mic ON IN 6<br>C Mic ON IN 7 | Note # Velocity<br>(0-127) (0-127)<br>0 1<br>Type in the desired values                                                                                       | Echo Compensation<br>Yes<br>Cancel                                                                                                    |
| Mic ON 8                                                                                                    | C User 16                                                                                               | C Min ON IN 8                                                                                                    | Load                                                                                                    | ок                                                                                                    |
| Mute 1                                                                                                    | 144  0                                                                                                  | 1                                                                                                    |                                                                                                    | Default Values                                                                                                    |

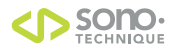

#### Switch Programming Manager

With this window, you will assign functions to turret switches.

Lets explain the sections of this window first.

- 1- Click to select the turret that you want to program.
- 2- Click to select the switch that you want to program.(The selected switch will be in a larger font).
- 3- The available functions are listed here.
- 4- The selected functions for the selected switch are listed here
- 5- Click to Add or remove a function.(The function must be highlighted first)
- 6- Each 2053 card has a GPI input that can be program like a switch with few exceptions.
- 7- Load default timer functions.

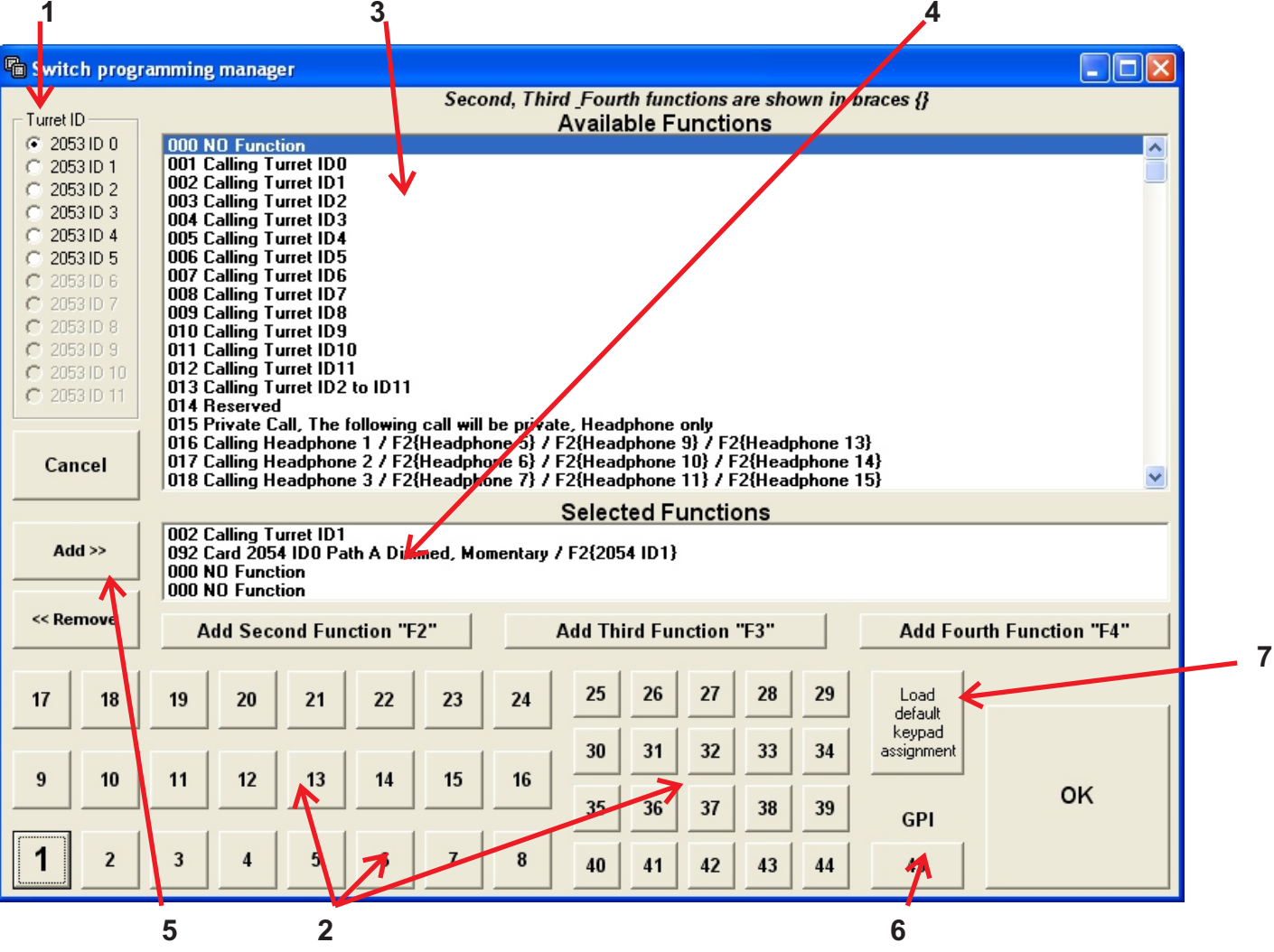

#### **Important Information**

Because of memory limitation, the function list is limited to 256. So to get more functions, the system will employ the main, second, third & fourth function system.

Example: in the function 187 (see above) the main function would be Monitoring Bus 1 Alternate,

the Second function {F2} would be monitoring Bus 1 Interlock

the third function {F3} would be Monitoring Bus 3 Alternate &

the Fourth {F4} would be monitoring Bus 3 Interlock.

To activate the second, you must have the "second function" function 255 just before the wanted function in the selected functions list. This second function will rise a flag that the following function will clear after execution. So if you want 2 consecutive second function, you must insert the function 255 twice just before each function.

To access the third function use function 253 and for the fourth function use function 254.

In the example above, the fourth function would be activated in this case because of the preceding function 254.

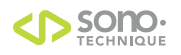

#### Momentary, Alternate & Interlock functions

**Momentary** function are executed while the switch is pressed in case of turret switches, while the GPI input is active in the case of local inputs or while the event is valid in the case of events.

Example : Function 051 "Microphone 1 Muted, Momentary" Pressing the switch will muted the microphone, releasing it will unmute it.

Alternate functions are **push ON/ push OFF** functions, they are executed when pressing the switch once then released when the switch is pressed again. Same with GPI inputs not really usable with events.

Example : Function 061 "Microphone 1 Muted, Alternate" Pressing the switch once will muted the microphone, pressing the switch a second time will unmute it.

**Interlock** functions. You need a minimum of 2 switches to implement the interlock functions. It means that a switch is program to activate a function and another switch is program to deactivate it or activate something else.

Example 1: Switch A program with Function 071 "Microphone 1 Muted, Interlock" Switch B program with Function 081 "Microphone 1 ON, Interlock" Pressing the switch A will muted the microphone, pressing the switch B will unmute it.

Example 2: (this example also show the second & fourth function usage Switch A program with Function 255 "F2" + Function 207 "Card 2054 ID0 Path A Monitoring Bus 1 Alternate / F2 {Bus 1 Interlock} / F3 {Bus 3 alt} / F4 {Bus 3 Interlock}" Pressing this switch will activate Monitoring of Bus 1

Switch B program with Function 255 "F2" + Function 208 Card 2054 ID0 Path A Monitoring Bus 2 Alternate / F2 {Bus 2 Interlock} / F3 {Bus 4 alt} / F4 {Bus 4 Interlock}" Pressing this switch will activate Monitoring of Bus 2

Switch C program with Function 254 "F4" + Function 207 "Card 2054 ID0 Path A Monitoring Bus 1 Alternate / F2 {Bus 1 Interlock} / F3 {Bus 3 alt} / F4 {Bus 3 Interlock}" Pressing this switch will activate Monitoring of Bus 3

Switch D program with Function 254 "F4" + Function 208 Card 2054 ID0 Path A Monitoring Bus 2 Alternate / F2 {Bus 2 Interlock} / F3 {Bus 4 alt} / F4 {Bus 4 Interlock}" Pressing this switch will activate Monitoring of Bus 4

Switch E program with Function 255 "F2" + Function 209 "Card 2054 ID0 Path A Monitoring Ext A Alternate / F2 {Ext A Interlock} / F3 {Ext B alt} / F4 {Ext B Interlock}" Pressing this switch will activate Monitoring of External A

Switch F program with Function 254 "F4" + Function 209 "Card 2054 ID0 Path A Monitoring Ext A Alternate / F2 {Ext A Interlock} / F3 {Ext B alt} / F4 {Ext B Interlock}" Pressing this switch will activate Monitoring of External B

#### Individual vs All Functions restriction.

Some function are available in individual form or ALL form. Example: The function 061 "Microphone 1 Muted, Alternate" can be programmed on a switch on a guest turret switch while the function 069 "All Microphones Muted, Alternate" can be programmed on the host turret. In this case it will work. The guest can put his microphone on or off. But the host will override the selection if he presses the all microphone on/off function.

Exception for monitoring functions.

In the case of monitoring selection, it would not work. The All function will take precedence all the time over individual selection.

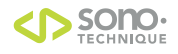

#### Group Function.

As you have notice, there is only 4 functions that can be executed per switch.

Well, it's not exactly true. If you need more then 4 functions you can use the grouped functions.

There are 48 of those groups which have their content program in the "group programming manager" window A group function take the room of 1 function but could contain up to 4 functions.

So it means that you could have 16 functions program to one switch.

In fact, you could go higher then 16 since you can program groups within groups, but it would become hard to follow and can cause a software feedback (A group function programmed with another group function that is already programmed with the first group).

Note that functions within groups may not activate their tallies.

#### External Call Input programming.

When programming a GPI input to activate a call from the external world via the 2051 card.

You must first program the function 026 "External In (2051) is calling, Followed by destination" Then program a standard call function which represent the destination.

When programming a GPI input to activate a call from the external world via the 2053 ID0 card.

You must first program the function 252 "F2" + the function 027 "Calling Slate 2053 ID0 / F2{ External in is calling, Followed by destination}" Then program a standard call function which represent the destination.

#### Dummy functions.

When a function doesn't generate a tally, like the call functions, you can manage to transfer tally information with the use of dummy functions. It is a flashing tally only There are 4 of those in function 252 "Dummy Function 1, Momentary (Tally will flash) / F2{Dummy 2} / F3{Dummy 3} / F4{Dummy 4}"

Example:

On a switch on the producer 1 turret, you program the function call host + Dummy 1 On a switch on the producer 2 turret, you also program the function call host + Dummy 1 When either of the producers is calling the host, the corresponding switch on the other turret will flash.

#### Dummy events.

You can't get tally information out via GPI output unless their function generate an event. For that purpose the function 246 "Dummy event 1, Alternate / F2{event 2} / F3{event 3} / F4{event 4}" and function 247 "Dummy event Interlock 1 / F2{Interlock 2} / F3{Interlock 3} / F4{Interlock 4}" where created to be programmed in addition to existing functions to activate Dummy events when activated. Those Dummy Events can then be programmed to activate GPI outputs in the events programming manager.

#### **Events Programming Manager.**

This windows is use to program function when certain events occurs. The events listing is self explanatory. Select one by clicking on it, then select the desired function(s).

| 🖥 Events programming m      | nanager     |                                                                                      |                                                                                    |                          |  |
|-----------------------------|-------------|--------------------------------------------------------------------------------------|------------------------------------------------------------------------------------|--------------------------|--|
| - Events                    |             |                                                                                      | Available Functions                                                                |                          |  |
| 1 Timer 1 Reach 0           | C 25 Future | 000 NO Function                                                                      |                                                                                    | ^                        |  |
| C 2 Timer 1 Bunning         | C 26 Future | 001 Calling Turret ID0                                                               |                                                                                    |                          |  |
| C 2 Timer 1 Stopped         | C 27 Euture | 002 Calling Turret ID 1<br>002 Calling Turret ID 2                                   |                                                                                    |                          |  |
| C 4 Timer 1 Up              | C 29 Euture | 004 Calling Turret ID3                                                               |                                                                                    |                          |  |
| C 5 Timer 1 Down            | C 29 Euture | 005 Calling Turret ID4                                                               |                                                                                    |                          |  |
| C 6 Timer 2 Beach 0         | C 30 Future | 006 Calling Turret ID5                                                               |                                                                                    |                          |  |
| C 7 Timer 2 Rupping         | C 31 Future | 007 Calling Turret ID5                                                               |                                                                                    |                          |  |
| C 8 Timer 2 Stopped         | C 32 Eultre | 009 Calling Turret ID8                                                               |                                                                                    |                          |  |
| C 9 Xbus 1 Activated        | C 33 Future | 010 Calling Turret ID9                                                               |                                                                                    |                          |  |
| C 10 Xbus 2 Activated       | C 34 Future | 011 Calling Turret ID10                                                              |                                                                                    |                          |  |
| C 11 Xbus 3 Activated       | C 35 Euture | 012 Calling Turret ID11<br>012 Calling Turret ID2 to ID11                            |                                                                                    |                          |  |
| C 12 Xhus 4 Activated       | C 36 Euture | 014 Reserved                                                                         |                                                                                    |                          |  |
| C 13 On Air 1 activated     | C 37 Euture | 015 Private Call, The following call will b                                          | e private, Headphone only                                                          |                          |  |
| C 14 On Air 2 activated     | C 38 Euture | 016 Calling Headphone 1 / F2{Headphone                                               | ne 5} / F2{Headphone 9} / F2{Headphone                                             | 13}                      |  |
| C 15 On Air 3 activated     | C 39 Future | 017 Calling Headphone 2 / F2(Headphon<br>019 Calling Headphone 2 / F2(Headphon       | ne 6} / F2{Headphone 10} / F2{Headphone<br>ne 7} / F2{Headphone 11} / F2{Headphone | e 14}                    |  |
| C 16 On Air 4 activated     | C 40 Euture | 010 Calling Headphone 5 / F2(Headphone 0)                                            | ne 8} / F2{Headphone 17} / F2{Headphone                                            | = 16}                    |  |
| C 17 On Air 1 Not activated | C 41 Euture | 020 Calling Headphone 1-4 / F2{Headph                                                | one 5-8} / F2{Headphone 9-12} / F2{Head                                            | phone 13-16}             |  |
| C 18 On Air 2 Not activated | C 42 Future | 021 Calling 2054 IDO Path A                                                          | 021 Calling 2054 ID0 Path A                                                        |                          |  |
| C 19 On Air 3 Not activated | C 43 Future | U22 Calling 2054 IDU Path B<br>022 Reserved                                          |                                                                                    |                          |  |
| C 20 On Air 4 Not activated | C 44 Future | 023 neserved                                                                         |                                                                                    |                          |  |
| C 21 Dummy Event 1          | C 45 Future | 025 Calling External out (2051)                                                      |                                                                                    |                          |  |
| C 22 Dummy Event 2          | C 46 Future | 026 External In (2051) is calling, Followe                                           | d by destination                                                                   |                          |  |
| C 23 Dummy Event 3          | C 47 Future | 027 Calling Slate 2053 ID0 / F2{ Externa<br>029 Calling Slate 2052 ID1 / F2{ Externa | al in is calling, Followed by destination}                                         |                          |  |
| C 24 Dummy Event 4          | C 48 Future | U28 Calling State 2053 IDT 7 F21 Externa                                             | al in is calling, Followed by destination?                                         |                          |  |
|                             |             |                                                                                      | Selected Functions                                                                 |                          |  |
| Ado                         | 1>>         | 000 NO Function                                                                      |                                                                                    |                          |  |
|                             |             | 000 NO Function                                                                      |                                                                                    |                          |  |
|                             |             | 000 NO Function                                                                      |                                                                                    |                          |  |
| << Remove                   |             | Add Second Function "F2"                                                             | Add Second Function "F3"                                                           | Add Second Function "F4" |  |
| Cancel                      |             |                                                                                      | ОК                                                                                 |                          |  |

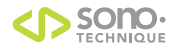

#### Local Inputs Programming Manager.

This windows is use to program function when certain the GPI Inputs are activated. Select a GPI input, then select the desired function(s). Notice that the frame front panel switch and 2051 card GPI are located here. The First 8 GPI Inputs (& outputs) are not available when the console mute type is with GPI's

| 🖷 Local inputs programmi   | ing manager                     |                                                                                                    |                 |  |  |  |
|----------------------------|---------------------------------|----------------------------------------------------------------------------------------------------|-----------------|--|--|--|
|                            |                                 | Call Functions are unavailable unless preceded by EXT. (n) Calls                                                                                                 |                 |  |  |  |
| - Inputs                   |                                 | Available Functions                                                                                                    |                 |  |  |  |
| Sustem CPI (2052 aard)     | Option 2059 ID0                 | 000 NO Function                                                                                                    |                 |  |  |  |
| System of 1 (2002 card)    | Option 2000 100                 | 001 Calling Turret ID0                                                                                                    |                 |  |  |  |
|                            | C 33 (pin 2)                    | 002 Calling Turret ID1                                                                                                    |                 |  |  |  |
| C 2 (pin 15) C 18 (pin 24) | C 34 (pin 21)                   | 003 Calling Turret ID2                                                                                                    |                 |  |  |  |
| C 3 (pin 3) C 19 (pin 12)  | C 35 (pin 3)                    | 005 Caling Turet ID4                                                                                                    |                 |  |  |  |
| C 4 (pin 16) C 20 (pin 25) | C 36 (pin 22)                   | 006 Calling Turret ID5                                                                                                    |                 |  |  |  |
| C 5 (pin 4) C Front Sw A   | C 37 (pin 4)                    | 007 Calling Turret ID6                                                                                                    |                 |  |  |  |
| C 6 (pin 17) C Front Sw B  | 🔿 38 (pin 23)                   | 008 Calling Turret ID7                                                                                                    |                 |  |  |  |
| C 7 (pin 5) C 2051 GPI     | 🔿 39 (pin 5)                    | 009 Calling Turret ID8                                                                                                    |                 |  |  |  |
| C 8 (pin 18) C 24 (int)    | 🔿 40 (pin 24)                   | UTU Caling Turret ID9                                                                                                    |                 |  |  |  |
| 💽 9 (pin 19) 🔿 25 (int)    | C 41 (pin 25)                   |                                                                                                    |                 |  |  |  |
| C 10 (pin 7) C 26 (int)    | C 42 (pin 7)                    | 013 Calling Turret ID2 to ID11                                                                                                    |                 |  |  |  |
| C 11 (pin 20) C 27 (int)   | C 43 (pin 26)                   | 014 Reserved                                                                                                    |                 |  |  |  |
| C 12 (pin 8) C 28 (int)    | C 44 (pin 8)                    | 015 Private Call, The following call will be private, Headphone only                                                                                             |                 |  |  |  |
| C 13 (pin 21) C 29 (int)   | C 45 (pin 27)                   | 16 Calling Headphone 1 / F2{Headphone 5} / F2{Headphone 9} / F2{Headphone 13}                                                                                    |                 |  |  |  |
| C 14 (pin 9) C 30 (int)    | C 46 (nin 9)                    | 1/ Calling Headphone 2 / F2(Headphone b) / F2(Headphone 10) / F2(Headphone 14)<br>18 Calling Headphone 3 / F2(Headphone 7) / F3(Headphone 11) / F3(Headphone 15) |                 |  |  |  |
| C 15 (pin 22) C 31 (int)   | C 47 (pin 28)                   | 019 Calling Headphone 3 / F2(Headphone 8) / F2(Headphone 11) / F2(Headphone 13)                                                                                  |                 |  |  |  |
| C 16 (pin 10) C 32 (int)   | C 48 (pin 10)                   | 020 Calling Headphone 1-4 / F2{Headphone 5-8} / F2{Headphone 9-12} / F2{Headphone 13-16}                                                                         |                 |  |  |  |
| \$ 10 (pin 10) \$ 32 (int) | <ul> <li>vo (pin ro)</li> </ul> | 021 Calling 2054 ID0 Path A                                                                                                    | _               |  |  |  |
|                            |                                 | 022 Calling 2054 IDO Path B                                                                                                    | $\mathbf{\sim}$ |  |  |  |
|                            |                                 | Selected Functions                                                                                                    |                 |  |  |  |
| Add >>                     |                                 | 026 External In (2051) is calling Followed by destration                                                                                                    |                 |  |  |  |
| Aug                        |                                 | 002 Calling Turret D1                                                                                                    |                 |  |  |  |
|                            |                                 | 000 NO Function                                                                                                    |                 |  |  |  |
|                            |                                 | 000 NO Function                                                                                                    |                 |  |  |  |
| << Remove                  |                                 |                                                                                                    |                 |  |  |  |
|                            |                                 | Add Second Function "F2" Add Second Function "F3" Add Second Function "F4                                                                                        |                 |  |  |  |
|                            |                                 |                                                                                                    |                 |  |  |  |
| Cancel                     |                                 | ОК                                                                                                    |                 |  |  |  |
|                            |                                 |                                                                                                    |                 |  |  |  |
|                            |                                 |                                                                                                    |                 |  |  |  |

#### Groups Programming Manager.

This windows is use to program group functions. You can have 4 functions per group. Only the function within the first 12 groups can generate tallies. Select a group then add the desired functions. By careful by group looping (Software feedback)

#### Note:

Function within group 25 to 48 will not automatically generate a tally.

| Group programming manage       | r 🗖 🗖 🔀                                                                                                    |  |  |  |  |  |
|--------------------------------|----------------------------------------------------------------------------------------------------|--|--|--|--|--|
| Course                         | Available Functions                                                                                                    |  |  |  |  |  |
|                                | 000 NO Function                                                                                                    |  |  |  |  |  |
|                                | 001 Calling Turret ID0                                                                                                    |  |  |  |  |  |
|                                | 002 Calling Turret ID1                                                                                                    |  |  |  |  |  |
| 03 015 027 039                 | 004 Calling Turret ID2                                                                                                    |  |  |  |  |  |
| C 4 C 16 C 28 C 4U             | 005 Caling Turte ID3                                                                                                    |  |  |  |  |  |
| 0 5 0 17 0 29 0 41             | 006 Calling Turret ID5                                                                                                    |  |  |  |  |  |
|                                | 007 Calling Turret ID6                                                                                                    |  |  |  |  |  |
| C 7 C 19 C 31 C 43             | 008 Calling Turret ID7                                                                                                    |  |  |  |  |  |
| C 8 C 20 C 32 C 44             | 009 Caling Turret ID8                                                                                                    |  |  |  |  |  |
| ○ 9 ○ 21 ○ 33 ○ 45             |                                                                                                    |  |  |  |  |  |
| ○ 10 ○ 22 ○ 34 ○ 46            | 012 Calling Turret ID11                                                                                                    |  |  |  |  |  |
| ○ 11 ○ 23 ○ 35 ○ 47            | 013 Calling Turret ID2 to ID11                                                                                                    |  |  |  |  |  |
| ○ 12 ○ 24 ○ 36 ○ 48            | 014 Reserved                                                                                                    |  |  |  |  |  |
| F4 F2 F2 F4                    | U15 Private Call, The following call will be private, Headphone only<br>016 Call the Unit of the Call of the Call of the Call of the Call of the Call of the Call of the Call of the Call |  |  |  |  |  |
| FI FZ FJ F4                    | 016 Calling Headphone 1 / F2(Headphone 5) / F2(Headphone 5) / F2(Headphone 13)<br>017 Calling Headphone 2 / F2(Headphone 5) / F2(Headphone 14)                                            |  |  |  |  |  |
|                                | 018 Calling Headphone 3 / F2(Headphone 7) / F2(Headphone 11) / F2(Headphone 15)                                                                                                    |  |  |  |  |  |
|                                | 019 Calling Headphone 4 / F2{Headphone 8} / F2{Headphone 12} / F2{Headphone 16}                                                                                                    |  |  |  |  |  |
|                                | Selected Functions                                                                                                    |  |  |  |  |  |
| Add >>                         | 025 Calling External out (2051)                                                                                                    |  |  |  |  |  |
|                                | 151 Card 2052 GPI out 9 Activated, Momentary / F2{Alternate}                                                                                                    |  |  |  |  |  |
|                                |                                                                                                    |  |  |  |  |  |
| << Remove                      | UUU NU Function                                                                                                    |  |  |  |  |  |
| S Nonove                       |                                                                                                    |  |  |  |  |  |
|                                | Add Second Function "E2" Add Second Function "E3" Add Second Function "E4"                                                                                                    |  |  |  |  |  |
|                                |                                                                                                    |  |  |  |  |  |
| Cancel                         |                                                                                                    |  |  |  |  |  |
| cancer                         | ОК                                                                                                    |  |  |  |  |  |
|                                |                                                                                                    |  |  |  |  |  |
| CAUTION                        |                                                                                                    |  |  |  |  |  |
| Check for group looping: Check | CAUTION<br>Check for group looping: Check if functions are available if groups used for events, local inputs or remotes                                                                   |  |  |  |  |  |
| check for group looping, check |                                                                                                    |  |  |  |  |  |
|                                |                                                                                                    |  |  |  |  |  |
|                                |                                                                                                    |  |  |  |  |  |

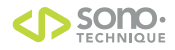

#### Tallies programming (automatic).

Each time you close the Turret or group programming windows you have the following windows. This is a sub program that will look into each programmed switch and assign the related tally in a table. This information is needed by the 2050 to generate the tallies at the right place.

Click Go to proceed then click Done.

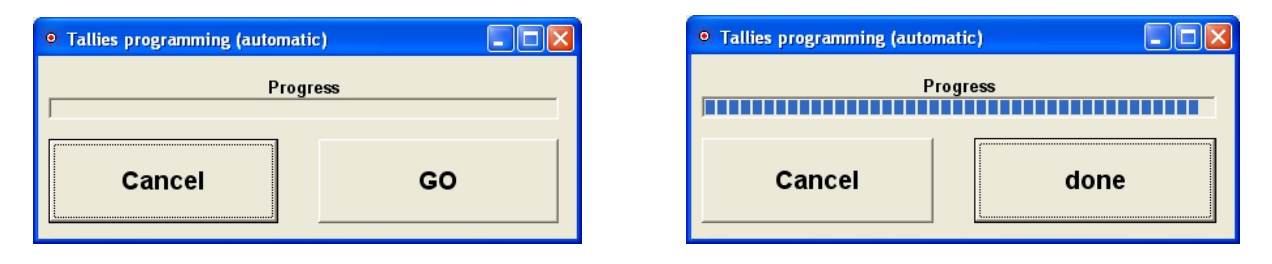

#### DCA Setup.

There is a lot of DCA (Digital Control Amplifier) in the 2050 system. Each of them can be control by 4 type of Controller. The first are the turret potentiometers, second are the 2050 chassis front panel potentiometers, third are fixed value determined once via this program and fourth is no control at all, the DCA will be muted.

This window elements are

- 1- The DCA that be controlled.
- 2- The possible controller.
- 3- Potentiometer selection.
- 4- Fixed value selector.

#### Fixed value notes:

The Hexadecimal value is shown on the bottom of the fader. The value in decibel is shown in the green window.

For DCA that are used for Trim & Dim, the trim value must be considered when selecting the dim value. Example: if the 2053 aux in level is set to -6db, for a dim of -15 db you would select -21db.

On the next page you will the 2050 Block diagram with the DCAs location.

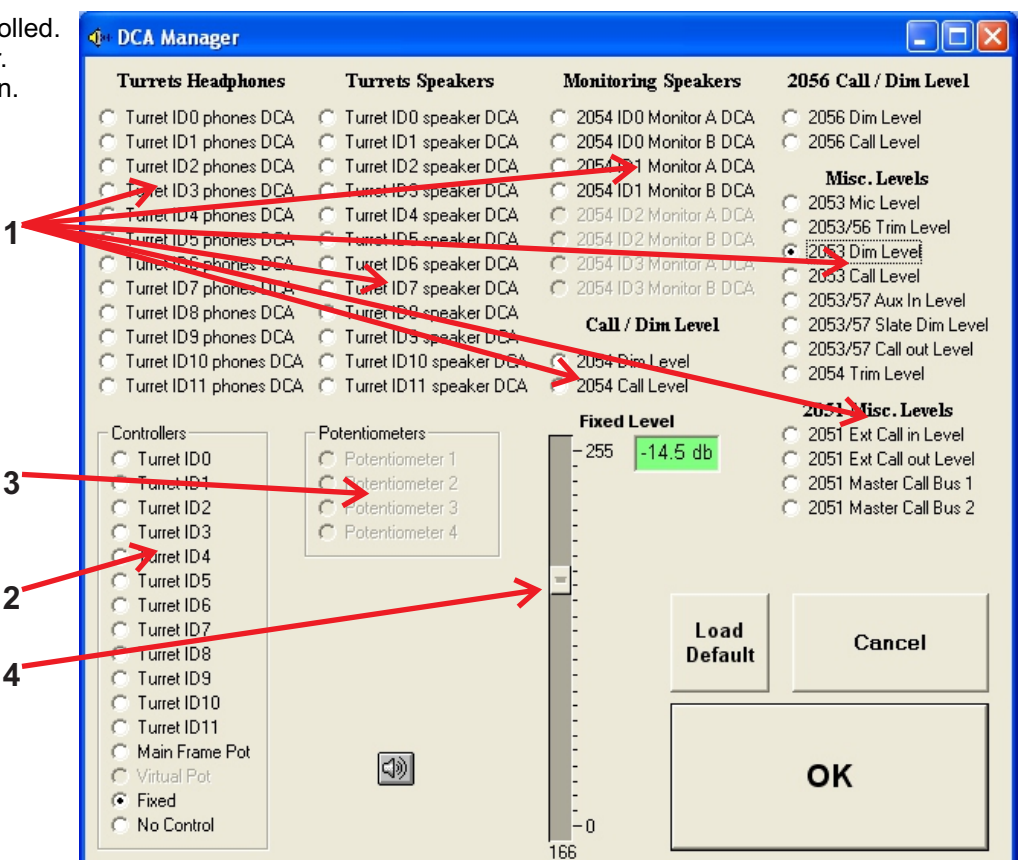

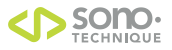

## 2050 Comunication System Configurator 4.1.1 Configuration Utility Program User Manual

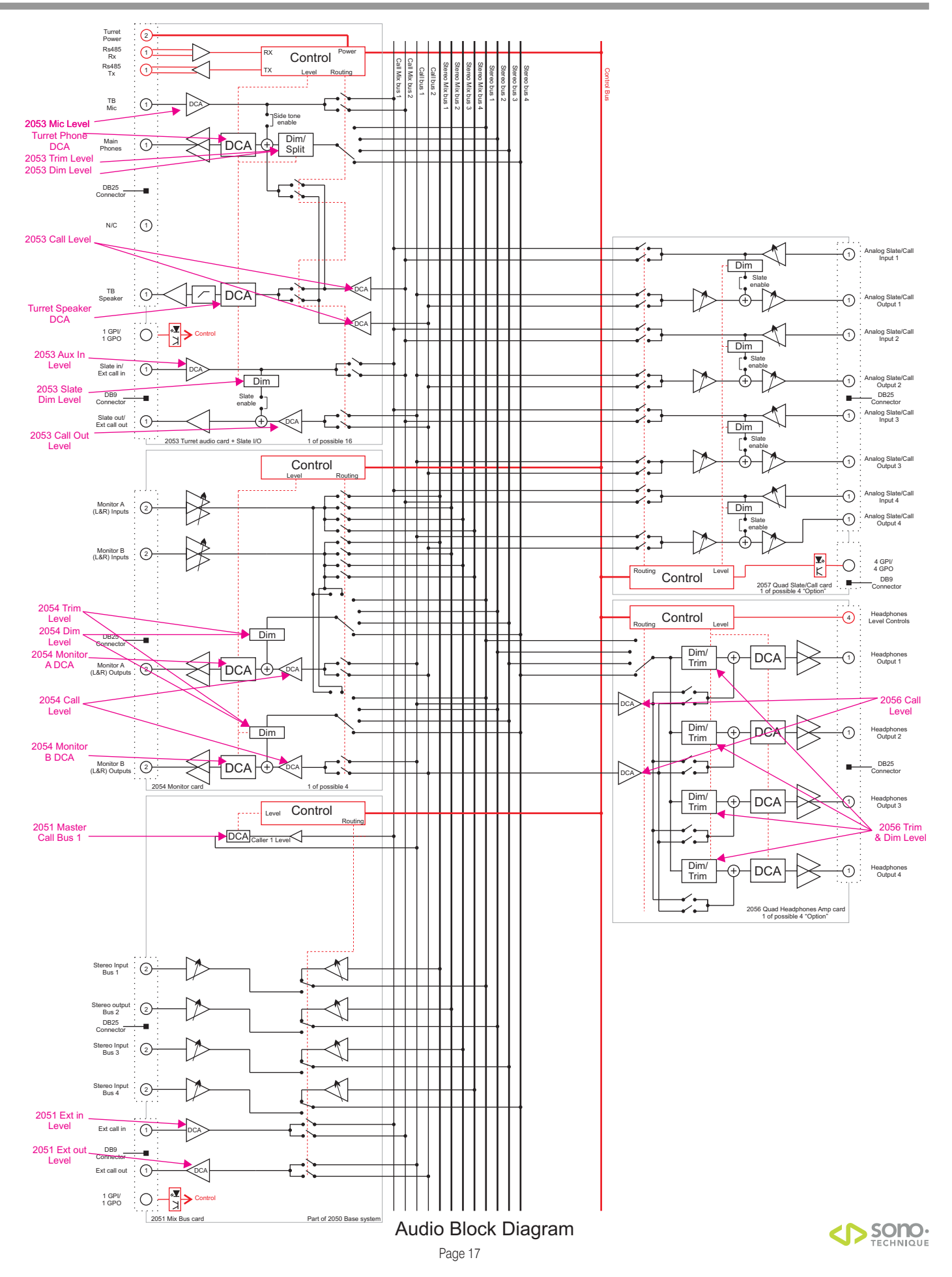

#### At this point, you should save your work

Click on Save as from the File Pull Down Menu

#### 2050 System MK2 Online Configuration

From this point, all applies to the Mk2 generation

## Online system is used to send the configuration (file) to the 2050 System memory Note: USB vs Rs232.

Note: USB vs Rs232.

The presence of an USB connection on the frame panel will automatically select the USB routing. If intend to use the USB port. Please connect it, then install the required drivers found on the system DVD.

1. Connect your computer serial connection to the RS232 or USB port on the 2050 front panel.

2. Set the front panel rotary switch to F

3. Press the front panel reset button

Click GO to start the communication terminal with 2050 System.

You will be notified that the current configuration file has been saved under a transfer/backup name. Follow the instruction.

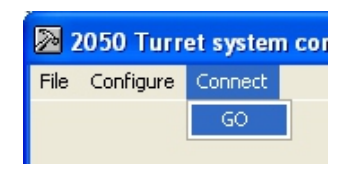

#### × Information Current configuration has been backed up under D:\\Windata\Projets\configurator\ver4.1.x\back2050.s19 1 For MK2 system, Please set the Front Panel rotary switch to F for Configuration Upload or B for Firmware Upload then press the reset switch and Don't forget to open the communication port on the next window! OK **Serial Port Configuration** 2050 System Termina CommPort Under the file menu (terminal windows), you can Open Log File.. create a log file. (Not recommended) nit Text File Exit The 2050 System terminal is set to com1 by default. To change this, open the Properties dialogue 🛎 CommPort Properties window and select your COM port. Properties When properly set, click on Port Open. You will see Port: Com1 • the following message. Maximum Speed Echo OK 38400 Note on port Selection. -Off C On Cancel If USB connection is selected (Virtual com port) **Connection Preferences** Flow Control 2050 System Terminal You must figure out which com None Data Bits: 8 -CommPort System Upda port was assigned by the driver. C Xon/Xoff None Parity: -C RTS Check your device manager to Properties. find out C Xon/BTS Stop Bits: 1 -Action Press Reset again on the CPU card just after clicking OK, you will see the system prompt! OK

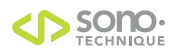

Do reset the 2050 after clicking OK. You will see the following prompt on the terminal window. If You don't check your serial cable. For Rs232, it must be a pin to pin Db9 Male to Db9 Female.

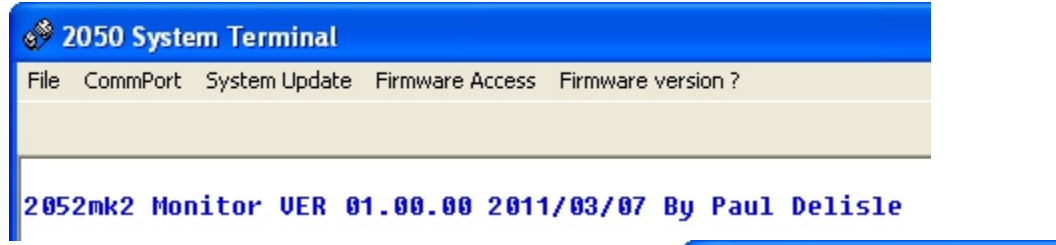

#### Sending Configuration to 2050 System

The Configurator program will, by default, ask you to upload the existing configuration from the 2050 System for safety.

You can bypass this feature by clicking on **Bypass Download Safety**.

The 2050 can store 2 different configurations. Configuration A and B. If required they can be activated by programming the frame config switches to do so. At power up or following a reset. the system will always load the main configuration (A). Pressing the Switch Config A or B will load this new config. Note a 3 seconds timeout. If you intend to use only one configuration, don't program the frame config switch and always use configuration A.

When ready, click on **Download Configuration A or B** to 2050 to send the current configuration file previously opened or created, or click on **Download other** configuration A or B to 2050 to send another file. A

file access dialogue windows will prompt you. You will see a progress bar on the bottom terminal

windows. After the incrementing progress bar is done you will

have a decrementing 30 second progress bar and then you will have the following message.

The new configuration has been transferred and saved in your 2050 System.

Close your Configurator program..

Set the rotary switch back to **0**.

Press the reset button.

Your 2050 System is now running the new configuration **A**.

| 🤣 2050 System Terminal |                                                                                        |  |  |
|------------------------|----------------------------------------------------------------------------------------|--|--|
| File CommPort          | System Update Firmware Access Firmware version ?                                       |  |  |
|                        | Upload existing configuration A from 2050<br>Upload existing configuration B from 2050 |  |  |
| 2052mk2 Mon            | Download configuration A to 2050 📐 🌖 Pau                                               |  |  |
|                        | Download configuration B to 2050                                                       |  |  |
|                        | Download other configuration A to 2050                                                 |  |  |
|                        | Download other configuration B to 2050                                                 |  |  |
|                        | Download new firmware to 2050                                                          |  |  |
|                        | Bypass Download Safety                                                                 |  |  |

Saving configuration A(Main) into SEEPROM, wait for acknowledge message (30 sec.)
Status: Settings: 38400,n,8,1

# 2050 System Terminal File CommPort System Update Firmware Access F >load t

done ≻savecfq

Configuration Saved into SEEPROM

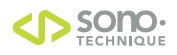

## 2050 Comunication System Configurator 4.1.1 Configuration Utility Program User Manual

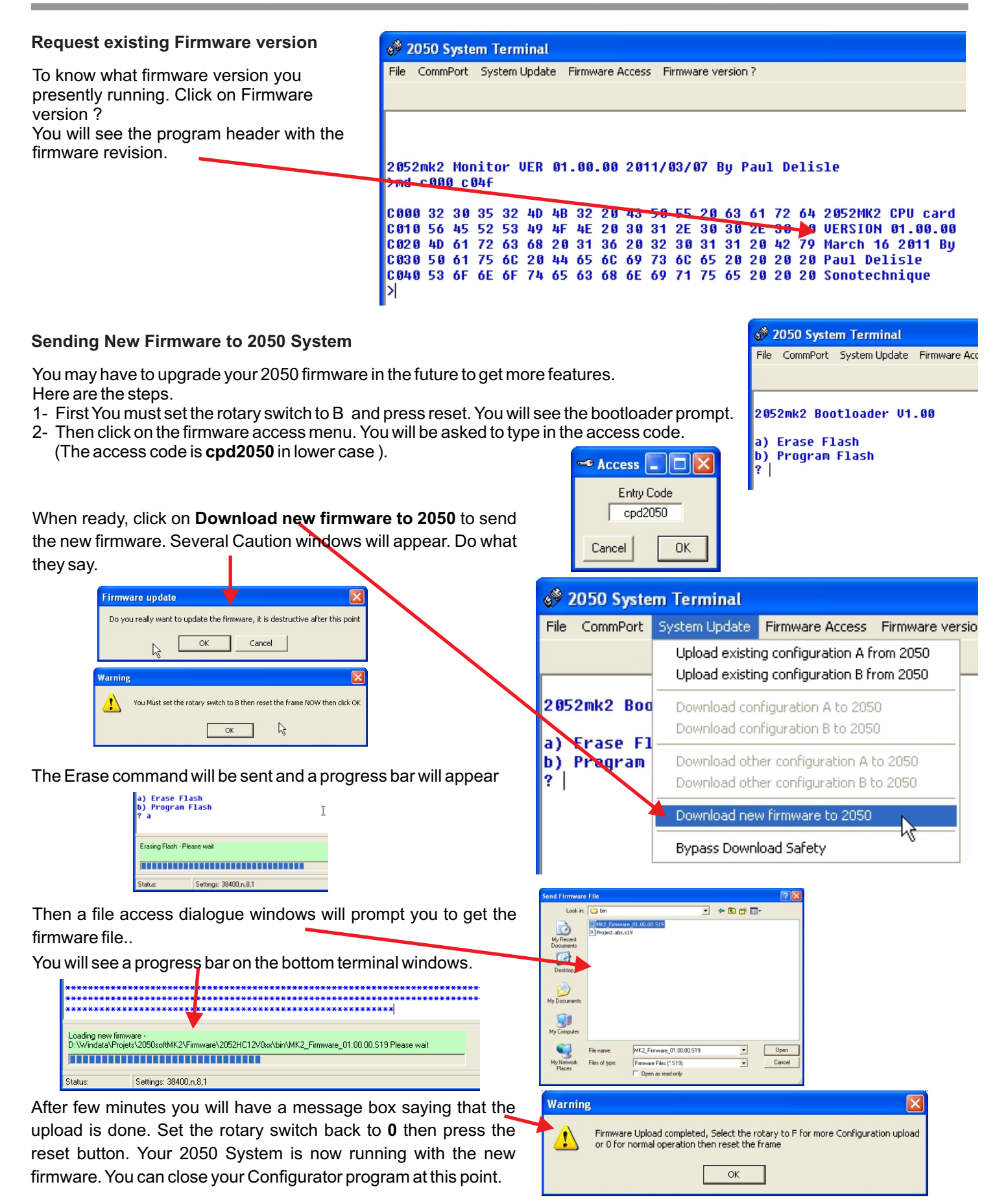

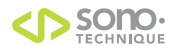

| 2050 Comunication System | Configurator 4.1.1 | Configuration Utility Program User Manual |  |
|--------------------------|--------------------|-------------------------------------------|--|
| NOTES                    |                    |                                           |  |
|                          |                    |                                           |  |
|                          |                    |                                           |  |
|                          |                    |                                           |  |
|                          |                    |                                           |  |
|                          |                    |                                           |  |
|                          |                    |                                           |  |
|                          |                    |                                           |  |
|                          |                    |                                           |  |
|                          |                    |                                           |  |
|                          |                    |                                           |  |
|                          |                    |                                           |  |
|                          |                    |                                           |  |
|                          |                    |                                           |  |
|                          |                    |                                           |  |
|                          |                    |                                           |  |
|                          |                    |                                           |  |
|                          |                    |                                           |  |
|                          |                    |                                           |  |
|                          |                    |                                           |  |
|                          |                    |                                           |  |
|                          |                    |                                           |  |
|                          |                    |                                           |  |
|                          |                    |                                           |  |
|                          |                    |                                           |  |
|                          |                    |                                           |  |
|                          |                    |                                           |  |

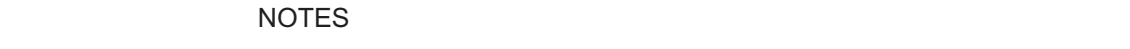

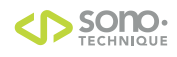

All requests and comments should be sent to:

Paul Delisle **Technical Director** Sonotechnique PJL Inc. 200 Gince Street St. Laurent, Québec Canada H4N 2W6 Tel.: (514) 332-6868 ext. 230 Fax: (514) 332-5537 eM: pdelisle@sonotechnique.ca

#### **Other locations**

Ontario Tel.: (416) 947-9112 Toll Free: 800-449-5919 eM: sales@sonotechnique.ca

British Columbia Tel.: (604) 298-2200 Fax: (604) 298-2274 eM: gosborne@sonotechnique.ca

www.sonotechnique.ca

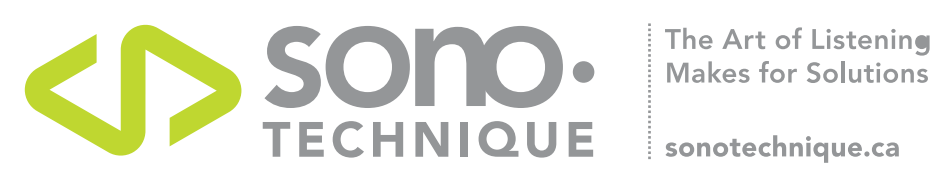